# PEMBUATAN APLIKASI KEUANGAN SEDERHANA BERBASIS EXCEL GUNA MEMBANTU PELAPORAN KEUANGAN UMKM AYAM KEFREC & COFFEESHOP SHINE AND SMILE CAR WASH

<sup>1</sup>Muhammad Abdul Karim, <sup>2</sup>Dhining Putri Herianti, <sup>3</sup>Bertilia Lina Kusrina, <sup>4</sup>Ira Phajar Lestari, <sup>5</sup>Melisa, <sup>6</sup>Nur Asih Paridah

<sup>1,2,3</sup> Fakultas Ekonomi Universitas Gunadarma, <sup>4,5,6</sup> Diploma Tiga Bisnis Kewirausahaan Universitas Gunadarma

Jl. Margonda Raya No. 100, Depok 16424, Jawa Barat <sup>1</sup>m.abdulkarim979@gmail.com, <sup>2</sup>dhiningputri12@gmail.com, <sup>3</sup>kusrina12@gmail.com, <sup>4</sup>iraphajarlestari.ug@gmail.com, <sup>5</sup>melisasimanjuntak04@gmail.com, <sup>6</sup>nurasihf27@gmail.com

#### Abstract

This research report aims to: (1) recapitulate the initial balance data for 2022 and 2023, (2) record and input financial data into the excel application. In this study, several methods were used, namely observation, interviews and literature studies. The results obtained while carrying out the research are to make steps for preparing financial statements. In the preparation of financial statements consists of several steps including: (1) recording and identifying data in MSMEs, (2) account codes, (3) opening balances, (4) general journals, (5) ledgers, (6) trial balance, (7) adjusting journal paragraphs, (8) income statements, (9) equity statements, (10) balance sheets, (11) cash flow statements, (12) closing journals, and (13) balance sheets after closing. The preparation of financial statements using the excel application makes the financial statements more effective and efficient.

Keywords : excel, financial statements, preparation, MSMEs.

#### Abstrak

Laporan penelitian ini bertujuan untuk: (1) merangkum data saldo awal tahun 2022 dan 2023, (2) mencatat dan menginput data keuangan ke dalam aplikasi excel. Dalam penelitian ini digunakan beberapa metode, yaitu observasi, wawancara dan studi pustaka. Hasil yang diperoleh selama melakukan penelitian adalah dengan membuat langkah-langkah penyusunan laporan keuangan. Dalam penyusunan laporan keuangan terdiri dari beberapa langkah-langkah termasuk: (1) mencatat dan mengidentifikasi data dalam UMKM, (2) kode rekening, (3) saldo awal, (4) jurnal umum, (5) buku besar, (6) neraca saldo, (7) penyesuaian paragraf jurnal, (8) laporan laba rugi,(9) laporan ekuitas, (10) neraca, (11) laporan arus kas, (12) jurnal penutupan, dan (13) neraca setelah penutupan. Penyusunan laporan keuangan menggunakan aplikasi excel membuat laporan keuangan lebih efektif dan efisien.

Kata kunci : excel, laporan keuangan, penyusunan, UMKM.

#### PENDAHULUAN

Usaha Mikro, Kecil, dan Menengah (UMKM) berkontribusi besar dan dianggap sebagai penyelamat perekonomian di Indonesia. UMKM telah terbukti menjadi salah satu sektor usaha yang dapat bertahan dampak pandemi Covid-19 yang berdampak signifikan terhadap pariwisata, perdagangan, dan industri sektor-sektor termasuk Usaha Mikro, Kecil, dan Menengah (UMKM). (Hardilawati, 2020).

Secara umum, UMKM memiliki kendala berupa modal usaha, oleh karena itu untuk mengatasi kendala tersebut pemerintah memberikan dukungan kepada UMKM berupa kemudahan akses pembiayaan bagi UMKM. Pemerintah menetapkan target penyaluran Kredit Usaha Rakyat (KUR) sebesar 373,17 triliun pada 2022. (ekon.go.id, 2022). Strategi lain yang diterapkan pemerintah untuk memberikan dukungan kepada UMKM adalah kebijakan Program Pemulihan Ekonomi Nasional (PEN) yang diterapkan pada tahun 2020. (Tarigan, Dewi & Pribadi, 2022).

UMKM memiliki beberapa kekuatan yang dapat mengatasi perekonomian di sektor bisnis. Hal ini juga dapat menjadi pengembangan bagi UMKM di masa depan seperti menciptakan banyak lapangan kerja bagi tenaga kerja, sehingga dapat mengurangi pengangguran dan meningkatkan pendapatan (Simangunsong, 2022). UMKM juga memiliki kekuatan lain yang mempengaruhi UMKM, yaitu terciptanya wirausaha baru dan kemampuan untuk berkembang. (Kadeni dan Srijani, 2020).

Di balik banyaknya kekuatan UMKM, ada juga kelemahan yang dapat menghambat berjalannya UMKM. Kelemahan yang sering menjadi kendala adalah keterbatasan kemampuan sumber daya manusia dan modal usaha. (Farisi, Fasa & Soeharto, 2022). Keterbatasan ini biasanya didasarkan pada tidak adanya sistem pelatihan yang baik untuk tenaga kerja. Dalam keterbatasan modal usaha, UMKM biasanya tidak mempersiapkan lebih matang untuk modal usaha yang akan dilakukan di masa depan. Di UMKM, banyak dari kelemahan yang terjadi biasanya dipengaruhi oleh faktor lain, salah satunya adalah pencatatan yang tidak memadai dan penyusunan laporan keuangan. (Ardiansyah & Martadinata, 2021). Bagi UMKM, pembuatan laporan keuangan sangat dibutuhkan, terutama dalam kaitannya dengan pengambilan keputusan jangka pendek, pelaksanaan pajak tanggung jawab dan pengajuan kredit bank.

Salah satu UMKM di Indonesia, yaitu UMKM Ayam KeFreC & CoffeShop Shine and Smile Car Wash, merupakan bisnis mikro yang sedang berkembang dengan frekuensi transaksi yang tinggi. Sistem pencatatan keuangan di UMKM Ayam KeFreC & CoffeShop Shine and Smile Car Wash masih menggunakan sistem manual. Dimana sistem pencatatan manual memiliki beberapa kelemahan, antara lain: (1) membutuhkan biaya yang besar, (2) kesulitan mengakses laporan keuangan, (3) risiko kehilangan data yang tinggi. Di UMKM Ayam KeFreC & CoffeShop, Shine and Smile Car Wash belum memiliki catatan akuntansi yang dapat membantu dalam pembuatan laporan keuangan.

Salah satu aplikasi komputer yang dapat membantu mencatat dan menyusun laporan keuangan adalah excel. Membuat aplikasi excel sederhana adalah aplikasi yang dapat digunakan dalam membuat laporan keuangan secara otomatis. Aplikasi excel dibuat sesuai dengan apa yang dibutuhkan oleh UMKM, sehingga penyusunan laporan keuangan tersebut menjadi lebih efektif dan efisien. Di sisi lain, aplikasi excel dapat meminimalisir terjadinya kesalahan dalam membuat laporan keuangan.

#### TINJAUAN PUSTAKA

### Pengertian Laporan Keuangan

Menurut PSAK 1 (Ikatan Akuntan Indonesia, 2017) Laporan keuangan adalah penyajian terstruktur dari posisi keuangan dan kinerja keuangan suatu entitas. Tujuan dari laporan keuangan adalah untuk memberikan informasi tentang posisi keuangan dan kinerja entitas yang berguna bagi sejumlah besar pengguna, dalam membuat keputusan ekonomi oleh siapa saja yang tidak dalam posisi untuk meminta laporan keuangan tertentu untuk memenuhi kebutuhan informasi tersebut. (Sari, Ferdawati dan Eliyanora, 2022).

#### Jenis Laporan Keuangan Menurut SAK EMKM

Ikatan Akuntan Indonesia menjelaskan bahwa SAK EMKM merupakan standar akuntansi keuangan independen yang dapat digunakan oleh entitas yang memenuhi definisi entitas tanpa akuntabilitas publik yang signifikan sebagaimana diatur dalam SAK ETAP dan ciri-ciri dalam Undang-Undang No. 20 Tahun 2008 tentang Usaha Mikro, Kecil, dan Menengah (UMKM). Laporan keuangan menggunakan SAK EMKM memiliki 3 komponen yang terdiri dari sebagai berikut:

- a. Laporan posisi keuangan pada akhir periode. Laporan posisi keuangan entitas meliputi hal-hal berikut: (a) kas dan setara kas, (b) piutang, (c) persediaan, (d) aset tetap, (e) hutang dagang, (f) hutang bank, dan (g) ekuitas.
- b. Laporan laba rugi untuk periode tersebut. Laporan laba rugi entitas mencakup hal-hal berikut: (a) pendapatan, (b) beban keuangan (c) beban pajak.
- c. Catatan atas laporan keuangan yang berisi penambahan dan rincian item tertentu yang relevan. Catatan atas laporan keuangan berisi: (a) Laporan bahwa laporan keuangan telah disusun sesuai dengan SAK EMKM; (b) Gambaran umum kebijakan akuntansi; (c) Informasi tambahan dan rincian item tertentu yang menjelaskan penting dan material sehingga berguna bagi pengguna untuk memahami laporan keuangan. (widiaswati & Hambali, 2020).

### Pengertian Microsoft Excel

Menurut Kusrianto (2014) Microsoft Excel merupakan aplikasi paling canggih yang sering digunakan untuk memudahkan aktivitas dan memenuhi kebutuhan administrasi perkantoran sehari-hari. Microsoft Excel dapat diandalkan untuk memenuhi kebutuhan mulai dari melakukan perhitungan (berbagai macam perhitungan matematis dan logis), perhitungan terkait data waktu dan tanggal, pengolahan dan tampilan data dalam tabel database, melakukan perhitungan menggunakan fungsi logis hingga pengolahan data dalam bentuk teks. (Pratama & Indrawati, 2021).

### **METODE PENELITIAN**

Penelitian dilakukan di KeFreC Chicken & CoffeShop Shine and Smile Car Wash UMKM yang berlokasi di Jl. Raya Sawangan No. 11-12, Rangkapan Jaya, Kec. Pancoran Mas, Kota Depok, Jawa Barat 16435. Penelitian ini dilakukan bersama Ibu Rini Rahayu selaku pemilik UMKM Ayam KeFreC & CoffeShop Shine and Smile Car Wash. Ada beberapa metode pengumpulan data yang dilakukan antara lain :

- 1. Observasi, dalam pengamatan ini data yang digunakan berasal dari proses pendataan dengan mengamati dan pencatatan dari pembukuan keuangan yang ada di UMKM Ayam KeFreC & CoffeShop Shine dan data yang dapat dikumpulkan untuk penelitian antara lain pencatatan data dan pendataan harga persediaan, pencatatan data dan pendataan harga persediaan, pencatatan data biaya seperti biaya produksi, biaya operasional, biaya tambahan, dan biaya tenaga kerja, pencatatan data piutang karyawan, pencatatan data transaksi periode Januari hingga Juni 2022, penarikan data transaksi dan membuat laporan keuangan pada Desember 2022 hingga Maret 2023.
- 2. Wawancara, wawancara ini dilakukan dengan mengajukan pertanyaan kepada Ibu Rini Rahayu selaku pemilik dan kepada karyawan KeFreC Chicken & CoffeShop Shine and Smile Car Wash UMKM mengenai sistem dan prosedur pencatatan keuangan dan kebutuhan lainnya.
- 3. Studi Pustaka, metode studi pustaka ini diperoleh dengan mengumpulkan jurnal, artikel dan materi selama proses perkuliahan.

### HASIL DAN PEMBAHASAN

Hasil dan pembahasan penelitian yang diperoleh adalah tentang langkah-langkah penyusunan laporan keuangan yang benar dan terstruktur pada UMKM Ayam KeFreC & CoffeShop Shine and Smile Car Wash dengan menggunakan aplikasi excel.

## Proses Penyusunan Laporan Keuangan Menggunakan Excel

Worksheet pada excel terdiri dari beberapa lembar kerja yang akan digunakan sebagai pembuatan laporan keuangan. Terdapat 12 lembar kerja yang akan dibuat yaitu : (1) Kode

Akun, (2) Saldo Awal, (3) Jurnal Umum, (4) Buku Besar, (5) Neraca, (6) Jurnal Penyesuaian, (7) Laba Rugi, (8) Ekuitas, (9) Neraca, (10) Arus Kas (11) Jurnal Penutup, (12) Neraca Setelah Penutupan.

Berikut adalah langkah-langkah penyusunan laporan keuangan menggunakan aplikasi excel.

## 1. Pencatatan dan Identifikasi Data UMKM

Sebelum memulai penyusunan laporan keuangan, langkah pertama yang harus dilakukan adalah mencatat dan mengidentifikasi data serta transaksi yang terjadi pada UMKM Ayam KeFreC & CoffeShop Shine and Smile Car Wash periode Januari 2022 sampai dengan Maret 2023. Data yang telah dikumpulkan meliputi:

- a. Data pencatatan dan harga persediaan barang milik UMKM Ayam KeFreC & CoffeShop Shine dan Smile Car Wash.
- b. Data pencatatan dan harga persediaan pada UMKM Ayam KeFreC & CoffeShop Shine dan Smile Car Wash.
- c. Data biaya yang dikeluarkan oleh UMKM Ayam KeFreC & CoffeShop Shine dan Smile Car Wash.
- d. Data piutang karyawan.
- e. Data transaksi pada UMKM Ayam KeFreC & CoffeShop Shine dan Smile Car Wash periode 2022 sampai dengan 2023.
- f. Data pendapatan dan pengeluaran pada UMKM Ayam KeFreC & CoffeShop Shine dan Smile Car Wash

## 2. Kode Akun

Setelah menyelesaikan pencatatan dan identifikasi data yang ada di UMKM KeFreC Chicken & CoffeShop Shine and Smile Car Wash, langkah selanjutnya adalah mengelompokkan transaksi tersebut dengan memberikan nomor pada kode rekening. Tujuan dari kode akun adalah untuk memudahkan pengelompokan akun dalam buku besar. Berikut contoh kode rekening di UMKM Ayam KeFreC & CoffeShop Shine and Smile Car Wash dapat dilihat pada Tabel 1.

| Kode Akun | Nama Akun                |
|-----------|--------------------------|
| 1110      | Kas                      |
| 1120      | Bank BCA                 |
| 1130      | Piutang dagang           |
| 1140      | Persediaan bahan baku    |
| 1150      | Perlengkapan kantor      |
| 1160      | Asuransi di bayar dimuka |

Tabel 1. Kode Akun (sebagian)

## 3. Saldo awal

Sebagai tahap awal dalam kegiatan penyusunan laporan keuangan dilakukan terlebih dahulu yaitu pengisian saldo awal di UMKM Ayam KeFreC & CoffeShop Shine and Smile Car Wash sesuai dengan saldo normal masing-masing rekening melalui excel. Data yang diperoleh dari UMKM Ayam KeFreC & CoffeShop Shine and Smile Car Wash seperti rekapitulasi aset, kewajiban dan ekuitas.

Langkah-langkah pengisian saldo awal di excel adalah sebagai berikut:

a. Buka aplikasi excel terlebih dahulu, maka akan muncul menu utama. Pada tampilan menu utama, terdapat beberapa ikon antara lain daftar akun, saldo pembukaan, pelanggan & pemasok, data stok, aset tetap, jurnal transaksi, penjualan dan pembelian, buku besar, buku piutang dan hutang, neraca saldo, rekonsiliasi bank,

penyesuaian paragraf jurnal (AJP), laba/rugi, ekuitas, neraca, arus kas 1 dan 2, jurnal penutupan dan neraca setelah penutupan (NSSP). Berikut adalah contoh tampilan menu utama pada Gambar 1 :

| Alamat :         | Jl. Raya Sawanga | Tahun             | : 2022     |                |
|------------------|------------------|-------------------|------------|----------------|
|                  |                  | <u>Menu Utama</u> |            |                |
| Defendation      |                  | Name Califa       | Laka (Dual |                |
| Daπar Akun       | Jurnai Transaksi | Neraca Saldo      | Laba/Rugi  | Jurnai Penutup |
| Saldo Awal       | Buku Besar       | Rekonsiliasi Bank | Ekuitas    | NSSP           |
| Customer&Suplier | Buku Piutang     | AJP               | Neraca     | Penjualan      |
| Data Stok        | Buku Hutang      |                   | Arus Kas 1 | Pembelian      |
| Aset Tetap       |                  |                   | Arus Kas 2 | ]              |

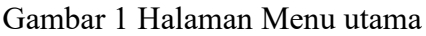

b. Setelah itu, klik ikon saldo awal atau neraca awal yang tertera di bawah menu utama. Kemudian tampilan saldo awal muncul. Pada tampilan saldo awal terdapat kolom kode rekening, nama rekening dan saldo awal yang dibagi menjadi dua kolom, yaitu kolom debit dan kredit. Kode rekening yang dapat diisi dengan nomor rekening, sedangkan nama rekening adalah rekening yang digunakan dan nominalnya dalam catatan manual, diisi ke dalam saldo awal pada posisi debit atau kredit sesuai ketentuan saldo akuntansi normal.

Contoh saldo awal berikut dapat dilihat pada Tabel 2 :

| Kode Akun | Nama Akun                |      | val        |        |
|-----------|--------------------------|------|------------|--------|
|           |                          |      | Debit      | Kredit |
| 1110      | Kas                      | Rp : | 19,686,500 |        |
| 1120      | Bank BCA                 |      |            |        |
| 1130      | Piutang dagang           | Rp   | 9,303,000  |        |
| 1140      | Persediaan bahan baku    | Rp   | 5,855,000  |        |
| 1150      | Perlengkapan kantor      | Rp   | 137,000    |        |
| 1160      | Asuransi di bayar dimuka |      |            |        |

#### Tabel 2 Saldo Awal (sebagian)

Berikut ini adalah perhitungan penyusutan aset yang dimiliki oleh UMKM Ayam KeFreC & CoffeShop Shine and Smile Car Wash dengan menggunakan rumus metode garis lurus.

| Rumus : <u>Harga Akuisisi – Nilai Sisa</u> |                                 |  |  |  |  |  |
|--------------------------------------------|---------------------------------|--|--|--|--|--|
|                                            | Kehidupan ekonomi               |  |  |  |  |  |
| Kendaraan (Roda Empat)                     |                                 |  |  |  |  |  |
| Harga Akuisisi                             | : Rp205.000.000                 |  |  |  |  |  |
| Dibeli dan dioperasikan                    | : Januari 2016                  |  |  |  |  |  |
| Perkiraan Umur Ekonomi                     | : 8 tahun                       |  |  |  |  |  |
| Penyusutan 1 tahun                         | : <u>Rp205.000.000 – Rp0</u>    |  |  |  |  |  |
|                                            | 8                               |  |  |  |  |  |
|                                            | : Rp25.625.000                  |  |  |  |  |  |
| Penyusutan 1 bulan                         | : Rp25.625.000/12 = Rp2.135.417 |  |  |  |  |  |

| Kendaraan (Roda Dua)    |                                   |
|-------------------------|-----------------------------------|
| Harga Akuisisi          | : Rp5.500.000                     |
| Dibeli dan dioperasikan | : Januari 2019                    |
| Perkiraan Umur Ekonomi  | : 4 tahun                         |
| Penyusutan 1 tahun      | : <u>Rp5.500.000 – Rp0</u><br>4   |
|                         | : Rp1.375.000                     |
| Penyusutan 1 bulan      | : Rp1.375.000/12 = Rp114.583      |
| Peralatan Kantor        |                                   |
| Harga Akuisisi          | : Rp193.682.000                   |
| Dibeli dan dioperasikan | : Januari 2016                    |
| Perkiraan Umur Ekonomi  | : 8 tahun                         |
| Penyusutan 1 tahun      | : <u>Rp193.682.000 – Rp0</u>      |
|                         | 8                                 |
|                         | : Rp24.210.250                    |
| Penyusutan 1 bulan      | : Rp24.210.250/12 = Rp2.017.521   |
| Bangunan                |                                   |
| Harga Akuisisi          | : Rp25.000.000                    |
| Dibeli dan dioperasikan | : Januari 2019                    |
| Perkiraan Umur Ekonomi  | : 20 tahun                        |
| Penyusutan 1 tahun      | : <u>Rp25.000.000 – Rp0</u><br>20 |
|                         | : Rp1.250.000                     |
| Penyusutan 1 bulan      | : Rp1.250.000/12 = Rp104.167      |
|                         |                                   |

### 4. Jurnal Umum

Setelah menentukan saldo awal, langkah selanjutnya adalah mulai mencatat dengan memasukkan transaksi sesuai kategori: transaksi penjualan atau transaksi pembelian pada tampilan menu utama.

a. Langkah selanjutnya jika Anda ingin menginput transaksi penjualan, maka klik ikon penjualan. Kemudian tampilan akan muncul seperti pada Gambar 2

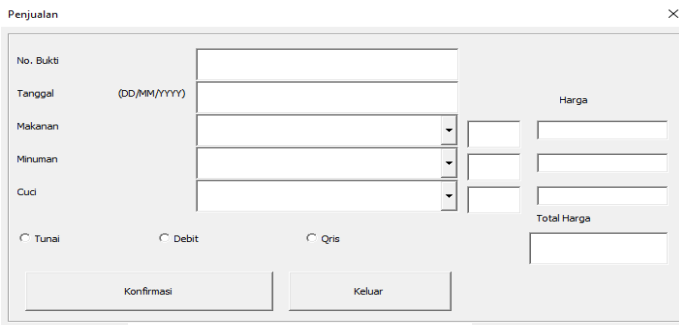

Gambar 2 Menu Penjualan

Pada menu penjualan terdapat nomor bukti yang dapat diisi dengan kode KM, yang berarti uang tunai masuk, diikuti dengan urutan transaksi dan tanggal transaksi pada hari tersebut. Tanggal diisi sesuai dengan transaksi yang dilakukan. Kemudian isi kuantitas terlebih dahulu, lalu isi makanan, minuman dan cucian pada pilihan yang

disediakan. Terakhir ada opsi pembayaran untuk menggunakan uang tunai, debit atau qris.

b. Kemudian isi sesuai dengan jenis transaksi yang dilakukan. Pilih pembayaran yang tercantum di aplikasi excel. Setelah semuanya terisi lengkap, lalu klik konfirmasi lalu klik keluar. Tampilan berikut yang telah diisi dapat dilihat pada Gambar 3

| io. Bukti |              | ION-01-01-2023           |   |           |     |
|-----------|--------------|--------------------------|---|-----------|-----|
| leggne    | (DD,MH/YYYY) | 01/05/2023               |   | Har       | pa  |
| lakanan   |              | PaketLengkap Ayam Ke≢reC | • | 22000     | 2   |
| linuman   |              | Vanila Coffee Latte      | • | 25000     | 3   |
| Deci Deci |              | Oud Mobil Biese (S)      | • | 30000     |     |
|           |              |                          |   | Total Hai | ça  |
| • (Lunei) | C Debi       | C Que                    |   | 820       | 000 |

Gambar 3 Menu Penjualan

c. Selanjutnya, untuk memasukkan transaksi pembelian, klik ikon pembelian. Pada menu tampilan pengeluaran tunai, terdapat nomor bukti yang diisi dengan kode KK, yang berarti uang keluar, diikuti dengan urutan transaksi dan tanggal transaksi pada hari tersebut. Tanggal diisi sesuai dengan transaksi yang dilakukan. Kolom item diisi dengan pengeluaran di item daftar di bawah menu. Kemudian jumlahnya diisi dengan jumlah yang dibeli pada bagian harga adalah harga beli produk yang dibeli dan totalnya adalah total harga produk dan kuantitasnya.

Berikut ini adalah tampilan menu pembelian seperti yang ditunjukkan pada Gambar 4

| Pengeluaran Kas |             |             |            |          |                           | $\times$ |
|-----------------|-------------|-------------|------------|----------|---------------------------|----------|
| No. Bukti       |             |             |            |          | Metode                    |          |
| Tanggal         |             | (0          | D/MM/YYYY) |          | C Tunai                   |          |
| Item            |             |             |            |          | <ul> <li>Debit</li> </ul> |          |
| Jumlah          |             |             |            |          | Kredit                    |          |
| Samar           |             |             |            |          | Konfirmasi                |          |
| Harga           |             |             |            |          |                           |          |
| Total           |             |             |            |          | Keluar                    |          |
| List Item       |             |             |            |          |                           |          |
| ayam            | es batu     | soda        | tempe      | listrik  | makanan                   |          |
| telur           | jeruk nipis | kerupuk     | seres      | internet | sedekah                   |          |
| bumbu           | lemon       | beras       | minyak     | gaji     | sabun cuci piring         |          |
| biji kopi       | cimory      | frozen food | cabe       | gorengan | uang sampah               |          |
| susu diamond    | buah        | roti        | admin bank | bensin   | lem                       |          |
| galon           | sayur       | tahu        | Label9     | parkir   | gas                       |          |

Gambar 4 Menu Pembelian

d. Kemudian isi sesuai dengan jenis transaksi pengeluaran yang dilakukan. Isi item pengeluaran yang dibeli dan pilih pembayaran yang tercantum pada aplikasi. Setelah semuanya diisi, lalu klik konfirmasi dan klik keluar. Tampilan berikut yang telah diisi dapat dilihat pada Gambar 5

| Pengeluaran Kas |            |              | :                 |
|-----------------|------------|--------------|-------------------|
| No. Bukti       | KK-001     | 1            | Metode Pembayaran |
| Tanggal         | 01/01/2023 | (DD/MM/YYYY) |                   |
| Item<br>Jumlah  | listrik    | -            | C Kredit          |
| Harga           | 50000      | -            | Konfirmasi        |
| Total           | ,<br>50000 |              | Keluar            |

Gambar 5 Menu Pembelian

e. Jika sudah selesai menginput transaksi, maka klik ikon jurnal dan jurnal akan terisi secara otomatis. Hasil antara debit dan kredit dalam jurnal transaksi harus seimbang dalam akuntansi. Tampilan jurnal berikut yang telah diotomatisasi dapat dilihat pada Tabel 3

### Tabel 3 Jurnal Umum (sebagian)

| Ayam KeFrec      |  |
|------------------|--|
| Jurnal Transaksi |  |

Periode Januari 2023

| Tennel     | No Bukti         | Kode   | 2  | Ko   | le | Kalamana                |      | Debet                 |    |           |      | Kredi     | t  |           |
|------------|------------------|--------|----|------|----|-------------------------|------|-----------------------|----|-----------|------|-----------|----|-----------|
| Tanggai    | Transaksi        | Cus/Su | ир | Jurr | al | Keterangan              | Akun |                       |    | Saldo     | Akun |           |    | Saldo     |
| ۲          | ٣                |        | ٣  |      | ¥  |                         |      |                       |    |           |      |           |    |           |
| 01/01/2023 | KM-01-01-01-2023 |        |    | JF   | 'n | Penjualan               | 1110 | Kas                   | Rp | 1,611,000 | 4100 | Penjualan | Rp | 1,611,000 |
| 01/01/2023 | KK-01-01-01-2023 |        |    | H    | k  | Pemberian Gaji Karyawan | 6110 | Gaji karyawan         | Rp | 496,000   | 1110 | Kas       | Rp | 496,000   |
| 01/01/2023 | KK-02-01-01-2023 |        |    | JF   | b  | Pembelian bahan baku    | 1140 | Persediaan bahan baku | Rp | 26,000    | 1110 | Kas       | Rp | 26,000    |
| 01/01/2023 | KK-03-01-01-2023 |        |    | Jł   | k  | Pengeluaran Tambahan    | 6119 | Beban lain-lain       | Rp | 10,000    | 1110 | Kas       | Rp | 10,000    |
| 01,01,2023 | KK-04-01-01-2023 |        |    | Jł   | k  | Pengeluaran Tambahan    | 6119 | Beban lain-lain       | Rp | 10,000    | 1110 | Kas       | Rp | 10,000    |
| 01/01/2023 | KK-05-01-01-2023 |        |    | Jł   | k  | Pengeluaran Tambahan    | 6119 | Beban lain-lain       | Rp | 52,000    | 1110 | Kas       | Rp | 52,000    |

#### 5. Buku besar

Setelah proses penjurnalan transaksi di lembar jurnal transaksi, maka akan

otomatis langsung ke buku besar di lembar buku besar. Pada menu buku besar terdapat judul, kode akun, nama akun, saldo pembukaan, dan saldo akhir. Pada kolom buku besar terdapat tanggal, nomor bukti transaksi, deskripsi pekerjaan, debit, kredit dan saldo. Berikut adalah langkah-langkah untuk melihat buku besar yang telah diotomatisasi secara langsung.

- a. Pada tampilan menu utama terdapat ikon buku besar. Kemudian klik ikon ledger untuk melihat hasil otomatis input jurnal transaksi.
- b. Setelah mengklik ikon buku besar, tampilan hasil input jurnal transaksi akan

muncul secara otomatis. Tampilan buku besar berikut dapat dilihat pada Tabel 4.

| Tabel 4 Buku Besar |             |            |              |           |              |  |  |  |  |
|--------------------|-------------|------------|--------------|-----------|--------------|--|--|--|--|
| Tanggal            | Nomor Bukti | Uraian     | Debit        | Kredit    | Saldo        |  |  |  |  |
|                    |             | Transaksi  |              |           |              |  |  |  |  |
| 01/01/2022         |             | Saldo awal | Rp19.686.500 |           | Rp19.686.500 |  |  |  |  |
| 01/01/2023         | KM-1-1-2023 |            | Rp1.611.000  |           | Rp21.297.500 |  |  |  |  |
| 01/01/2-23         | KM-1-1-2023 |            |              | Rp496.000 | Rp20.801.500 |  |  |  |  |

### 6. Neraca Saldo

Berikut ini adalah langkah-langkah dalam melihat hasil neraca saldo setelah dari buku besar.

a. Pada tampilan menu utama terdapat ikon neraca, lalu klik ikon neraca untuk melihat hasil.

b. Setelah itu, akan muncul hasil neraca yang telah ditransfer secara otomatis dari excel. Tampilan neraca berikut dapat dilihat pada Tabel 5

| Kode Akun | Nama Akun                | Debit |              | Kredit |  |  |  |  |
|-----------|--------------------------|-------|--------------|--------|--|--|--|--|
| 1110      | Kas                      | Rp    | 19,686,500   |        |  |  |  |  |
| 1120      | Bank BCA                 |       |              |        |  |  |  |  |
| 1130      | Piutang dagang           | Rp    | 9,303,000    |        |  |  |  |  |
| 1140      | Persediaan bahan baku    | Rp    | 5,855,000    |        |  |  |  |  |
| 1150      | Perlengkapan kantor      | Rp    | 137,000      |        |  |  |  |  |
| 1160      | Asuransi di bayar dimuka |       |              |        |  |  |  |  |
| 1210      | Gedung                   | Rp 25 | 5,000,000.00 |        |  |  |  |  |

## **Tabel 5 Neraca Saldo**

### 7. Ayat Jurnal Penyesuaian

Pada lembar kerja ayat jurnal penyesuaian cara pembuatan fitur untuk kembali ke menu utama, previous, dan next sama seperti pada lembar kerja sebelumnya. Pada lembar kerja ini penginputan dilakukan secara manual jadi tidak perlu dimasukkan fungsi untuk komputasi.

Ayat Jurnal Penyesuaian

jurnal penyesuaian ini menunjukkan proses perubahan saldo di beberapa akun sehingga mencerminkan jumlah saldo aktual. Namun, lembar entri jurnal penyesuaian tidak secara langsung otomatis tetapi harus diinput secara manual. Berikut adalah langkahlangkah dalam memasukkan paragraf jurnal penyesuaian yang tidak langsung diotomatisasi oleh excel.

- a. Pada halaman menu utama, terdapat ikon jurnal penyesuaian (AJP), lalu klik ikon ayat penyesuaian jurnal (AJP).
- b. Setelah itu, muncul tampilan lembar dari ayat jurnal penyesuaian (AJP). Tampilan ayat jurnal penyesuaian (AJP) berikut dapat dilihat pada Tabel 6
- c.

| Tabel 6 Ayat Jurnal Penyesuaian |      |           |       |        |  |  |  |
|---------------------------------|------|-----------|-------|--------|--|--|--|
| Tanggal                         | Kode | Nama Akun | Debet | Kredit |  |  |  |

d. Setelah itu, isi tanggal sesuai dengan tanggal akhir bulan periode tersebut. Pada kode, isi dengan kode akun yang cocok dengan nama akun yang digunakan. Sedangkan pada debit dan kredit diisi dengan nominal yang dihasilkan dan totalnya harus seimbang dalam akuntansi. Berikut ini adalah tampilan ayat jurnal penyesuaian (AJP) yang telah diinput secara manual dapat dilihat pada Tabel 7

| - |   |
|---|---|
| е |   |
| v | ٠ |
|   |   |

#### Tabel 7 Ayat Jurnal Penyesuaian

| Tanggal   | Kode | Nama Akun                 | Debet                         | Kredit       |
|-----------|------|---------------------------|-------------------------------|--------------|
| 1/21/2022 | 6114 | Pahan nany, Cadung        | <b>D</b> <sub>n</sub> 104 167 |              |
| 1/31/2023 | 0114 | Beban peny. Gedung        | кр 104,107                    | D 10117      |
|           | 1211 | Akumulasi peny. Gedung    |                               | Rp 104,167   |
| 1/31/2023 | 6115 | Beban peny. kendaraan     | Rp 2,250,000                  |              |
|           | 1221 | Akumulasi peny. Kendaraan |                               | Rp 2,250,000 |
| 1/31/2023 | 6116 | Beban peny. Peralatan     | Rp 2,017,521                  |              |
|           | 1231 | Akumulasi peny. Peralatan |                               | Rp 2,017,521 |

## 8. Laba Rugi

Berikut ini adalah langkah-langkah untuk melihat hasil laba rugi secara otomatis dari excel.

- a. Pada menu utama terdapat ikon laba/rugi, lalu klik ikon laba/rugi.
- b. Setelah itu, akan muncul lembar laba/rugi yang telah diotomatisasi dari excel. Berikut ini

Tampilan laba/rugi dapat dilihat pada Tabel 8

|      | Pendapatan:                   | Rp39,830,000 |              |
|------|-------------------------------|--------------|--------------|
| 4100 | Penjualan                     |              |              |
| 4110 | Retur penjualan               |              |              |
| 4120 | Potongan penjualan            |              |              |
|      | Penjualan bersih              | Rp39,830,000 |              |
|      | Pendapatan bersih             |              |              |
| 4200 | Pendapatan KeFrec             |              |              |
|      | Total Pendapatan              |              | Rp39,830,000 |
| 6100 | Harga pokok penjualan (HPP)   |              |              |
|      | Laba kotor                    |              | Rp39,830,000 |
|      | Beban-beban                   | Rp13,577,000 |              |
| 6110 | Gaji Karyawan                 | Rp 3,905,837 |              |
| 6111 | Beban lisrik, air dan telepon |              |              |
| 6112 | Beban asuransi                |              |              |
| 6113 | Beban perlengkapan kantor     |              |              |
| 6114 | Beban peny. Gedung            | Rp 104,167   |              |
| 6115 | Beban peny. Kendaraan         | Rp 2,250,000 |              |
| 6116 | Beban peny. Peralatan         | Rp 2,017,521 |              |
| 6117 | Beban transport               |              |              |
| 6118 | Beban service dan perawatan   |              |              |
| 6119 | Beban lain-lain               | Rp 1,551,000 |              |
| 612  | Beban adm bank                |              | Rp23,405,525 |
|      | Total bebdan                  |              |              |
|      | Pendapatan lain-lain          |              |              |
| 7100 | Pendapatan bunga bank         |              |              |
|      | Laba bersih                   |              | Rp16,424,475 |

## 9. Laporan Ekuitas

Berikut adalah langkah-langkah untuk melihat hasil otomatis laporan ekuitas dari excel.

- a. Pada menu utama terdapat ikon ekuitas, lalu klik ikon ekuitas.
- b. Setelah itu, akan muncul lembar hasil laporan ekuitas yang telah diotomatisasi dari excel. Tampilan laporan ekuitas berikut dapat dilihat pada Tabel 9

| Taber 9 Laporan Ekuitas       |              |               |  |  |  |  |
|-------------------------------|--------------|---------------|--|--|--|--|
| Keterangan                    |              |               |  |  |  |  |
| Modal awal per 1 Januari 2023 |              | Rp151,490,562 |  |  |  |  |
| Tambahan modal (investasi)    |              |               |  |  |  |  |
| Laba/rugi periode berjalan    | Rp20,796,163 |               |  |  |  |  |

| Prive                             |               |
|-----------------------------------|---------------|
| Penambahan atau pengurangan modal | Rp 20,796,163 |
| Modal per 31 Januari 2023         | Rp172,286,725 |

### 10. Neraca

Langkah-langkah untuk melihat hasil neraca secara otomatis dari excel adalah sebagai berikut.

- a. Pada menu utama excel terdapat ikon neraca, lalu klik ikon neraca.
- b. Setelah itu, akan muncul neraca yang telah diotomatisasi dari excel. Berikut ini tampilan hasil neraca dapat dilihat pada Tabel 10

| Aset          |                          |     |             | Pasiva   |                          |    |             |
|---------------|--------------------------|-----|-------------|----------|--------------------------|----|-------------|
|               | Aset                     |     |             |          | Kewajiban                | Rp | -           |
|               | Aset lancar:             |     |             | 210      | Hutang dagang            |    |             |
| 1110          | Kas                      | Rp  | 35,474,663  |          | Hutang PPn:              |    |             |
| 1120          | Bank BCA                 |     |             | 2120     | PPn keluaran             | Rp | -           |
| 1130          | Piutang Dagang           | Rp  | 9,303,000   | 2130     | PPn masukan              |    |             |
| 1140          | Persediaan bahan baku    | Rp  | 10,833,000  |          |                          |    |             |
| 1150          | Perlengkapan kantor      | Rp  | 137,000     |          |                          |    |             |
| 1160          | Asuransi di bayar dimuka |     |             |          |                          |    |             |
| Total aset la | incar                    | Rp  | 55,777,663  | Total hu | tang lancar              | Rp | -           |
|               | Aset tetap               |     |             |          | Hutang jangka<br>panjang |    |             |
| 1210          | Gedung                   | Rp  | 25,000,000  | 2210     | Hutang bank              |    |             |
| 1211          | Akum. peny. gedung       | -Rp | 3,854,167   |          |                          |    |             |
| 1220          | Kendaraan                | Rp  | 210,500,000 |          |                          |    |             |
| 1221          | Akum. peny. kendaraan    | -Rp | 185,750,000 |          |                          |    |             |
| 1230          | Peralatan kantor         | Rp  | 193,682,000 |          |                          |    |             |
| 1231          | Akum. Peny. Peralatan    | -Rp | 123,068,771 |          |                          |    |             |
| <b>T</b> 1 1  |                          | D   | 116 500 060 | Total hu | tang jangka              | P  |             |
| Total aset te | etap                     | Кр  | 116,509,062 | panjang  |                          | Rp | -           |
|               |                          |     |             | 2100     | Modal                    |    |             |
|               |                          |     |             | 3100     | Modal Usaha              | Rp | 151,490,562 |
|               |                          |     |             | 3110     | Prive<br>Laba periode    | Rp | 20,796,163  |
|               |                          |     |             | 3200     | berjalan                 | Rp | 20,796,163  |
|               |                          |     |             | Total mo | odal                     | Rp | 172,286,725 |
| Total aset    | Rp 172,286,725           |     |             | Total pa | siva                     | Rp | 172,286,725 |

### Tabel 10 Neraca

#### 11. Laporan Arus Kas

Berikut adalah langkah-langkah untuk melihat hasil laporan arus kas otomatis langsung dari excel.

- a. Pada tampilan menu utama terdapat ikon arus kas, lalu klik ikon arus kas.
- b. Selanjutnya, akan muncul tampilan arus kas yang telah diotomatisasi dari hasil input data transaksi. Berikut tampilan laporan arus kas yang telah diotomatisasi langsung dari excel dapat dilihat pada Tabel 11

| Akun | Aktivis Operasi                   | Debet    |       | Kredit        |
|------|-----------------------------------|----------|-------|---------------|
|      | Arus kas masuk:                   |          |       |               |
| 4100 | Penjualan tunai                   | Rp       | -     |               |
| 4200 | Pend. Jasa service                | Rp       | -     |               |
| 1130 | Penerimaan piutang                | Rp       | -     |               |
| 7100 | Pend. bunga bank                  | Rp       | -     |               |
|      | Total arus kas masuk              | Rp       | -     |               |
|      | Arus kas keluar                   |          |       |               |
| 1150 | Perlengkapan kantor               | Rp       | -     |               |
| 6110 | Gaji karyawan                     | Rp 13,57 | 7,000 |               |
| 6111 | Listrik, air dan telepon          | Rp 3,90  | 5,837 |               |
| 6117 | Transport                         | Rp       | -     |               |
| 6118 | Service dan perawatan             | Rp       | -     |               |
| 6119 | Beban lain-lain                   | Rp 1,55  | 1,000 |               |
| 6120 | Beban adm bank                    |          |       |               |
|      | Total arus kas keluar             | Rp 19,03 | 3,837 |               |
|      | Arus kas dari aktivasi operasi    |          |       | -Rp19,033,837 |
|      | Aktivitas investasi               |          |       |               |
| 1210 | Gedung                            | Rp       | -     |               |
| 1220 | Kendaraan                         | Rp       | -     |               |
| 1230 | Peralatan kantor                  | Rp       | -     |               |
|      | Arus kas dari aktivitas investasi |          |       | Rp -          |
|      | Aktivitas pendanaan               |          |       |               |
| 2110 | Pembayaran hutang dagang          | Rp       | -     |               |
| 2210 | Pembayaran hutang bank            | Rp       | -     |               |
|      | Aktivitas pendanaan               |          |       | Rp -          |
|      | Penurunan kas                     |          |       | -Rp19,033,837 |
|      | Saldo awal kas                    |          |       | Rp 19,686,500 |
|      | Saldo akhir kas                   |          |       | Rp 652,663    |

## **Tabel 11 Laporan Arus Kas**

## 12. Jurnal Penutup

Berikut ini adalah langkah-langkah untuk menginput jurnal penutup karena tidak otomatis dari excel tetapi input secara manual.

a. Pada menu utama terdapat ikon jurnal penutup, lalu klik ikon jurnal penutup.

b. Setelah itu, akan muncul lembar jurnal penutup, lalu isi sesuai dengan ikhtisar di laba/rugi. Tampilan jurnal penutupan berikut yang akan diinput secara manual dapat dilihat di Tabel 12

| Tabel | 12 | Jurnal | Penutup |
|-------|----|--------|---------|
|-------|----|--------|---------|

| Tuber 12 Suffici T Enutup |                    |            |           |           |       |        |  |  |  |
|---------------------------|--------------------|------------|-----------|-----------|-------|--------|--|--|--|
| Tanggal                   | No bukti transaksi | Keterangan | Kode Akun | Nama Akun | Debet | Kredit |  |  |  |
|                           |                    |            |           |           |       |        |  |  |  |

c. Jika semuanya diisi dengan gambaran umum, maka akan muncul menu jurnal penutup. Menu tampilan jurnal penutup berikut dapat dilihat pada Tabel 13

d.

## Tabel 13 Jurnal Penutup

| Tanggal | No bukti<br>transaksi | Keterangan | Kode<br>Akun | Nama Akun | Debet | Kredit |
|---------|-----------------------|------------|--------------|-----------|-------|--------|
|---------|-----------------------|------------|--------------|-----------|-------|--------|

| 1/31/2023 | JP-01 | Penutup | 4100 | Penjualan                  | Rp 39,830,000 |               |
|-----------|-------|---------|------|----------------------------|---------------|---------------|
| 1/31/2023 | JP-01 | Penutup | 4300 | Ikhtisar L/R               |               | Rp 39,830,000 |
| 1/31/2023 | JP-02 | Penutup | 4300 | Ikhtisar L/R               | Rp 23,405,525 |               |
| 1/31/2023 | JP-02 | Penutup | 6110 | Gaji karyawan              |               | Rp 13,577,000 |
| 1/31/2023 | JP-03 | Penutup | 6111 | Beban listrik, air dan tlp |               | Rp 3,905,837  |
| 1/31/2023 | JP-03 | Penutup | 6114 | Beban peny. gedung         |               | Rp 104,167    |
| 1/31/2023 | JP-03 | Penutup | 6115 | Beban peny. kendaraan      |               | Rp 2,250,000  |
| 1/31/2023 | JP-03 | Penutup | 6116 | Beban peny. Peralatan      |               | Rp 2,017,521  |
| 1/31/2023 | JP-03 | Penutup | 6119 | Beban lain-lain            |               | Rp 1,551,000  |
| 1/31/2023 | JP-04 | Penutup | 4200 | Ikhtisar L/R               | Rp 16,424,475 |               |
| 1/31/2023 | JP-04 | Penutup | 3200 | L/R periode berjalan       |               | Rp 16,424,475 |

## 13. Neraca Setelah Penutupan

Berikut adalah langkah-langkah untuk melihat hasil neraca setelah ditutup secara otomatis dari excel.

- a. Pada tampilan menu utama terdapat ikon neraca setelah penutupan (NSSP), lalu klik ikon neraca setelah penutupan (NSSP).
- b. Setelah itu, muncul neraca setelah penutupan (NSSP) yang telah diotomatisasi dari excel. Tampilan hasil neraca setelah penutupan (NSSP) berikut dapat dilihat pada Tabel 14

| Kode Akun | Nama Akun               | Debet           |       | Kredit |            |
|-----------|-------------------------|-----------------|-------|--------|------------|
| 1110      | Kas                     | Rp 35,47        | 4,663 |        |            |
| 1120      | Bank BCA                | Rp              | -     |        |            |
| 1130      | Piutang dagang          | Rp 9,30         | 3,000 |        |            |
| 1140      | Persediaan bahan baku   | Rp 10,86        | 3,000 |        |            |
| 1150      | Perlengkapan kantor     | Rp 13           | 7,000 |        |            |
| 1160      | Asurasi di bayar dimuka | Rp              | -     |        |            |
| 1210      | Gedung                  | Rp 25,00        | 0,000 |        |            |
| 1211      | Akum. Peny. Gedung      | -Rp 3,85        | 4,167 |        |            |
| 1220      | Kendaraan               | Rp 210,500,000  |       |        |            |
| 1221      | Akum. Peny. Kendaraan   | -Rp 185,750,000 |       |        |            |
| 1230      | Peralatan akntor        | Rp 193,682,000  |       |        |            |
| 1231      | Akum. Peny. Peralatan   | -Rp 123,06      | 8,771 |        |            |
| 2110      | Hutang dagang           | Rp              | -     | Rp     | -          |
| 2120      | PPn keluaran            | Rp              | -     | Rp     | -          |
| 2130      | PPn masukan             | Rp              | -     | Rp     | -          |
| 2210      | Hutang bank             | Rp              | -     | Rp     | -          |
| 3100      | Modal usaha             | Rp              | -     | Rp 1   | 55,862,250 |
| 3110      | Prive                   | Rp              | -     |        |            |
| 3200      | Laba periode berjalan   |                 |       | Rp     | 16,424,475 |
| 4100      | Penjualan               | Rp              | -     | Rp     | -          |
| 4110      | Return penjualan        | Rp              | -     | Rp     | -          |
| 4120      | Potongan penjualan      | Rp              | -     | Rp     | -          |
| 4200      | Pendapatan KeFreC       | Rp              | -     | Rp     | -          |
| 4300      | Ikhtisar Laba/Rugi      | Rp              | -     | Rp     | -          |
| 5100      | Pembelian               | Rp              | -     | Rp     | -          |
| 5110      | Return pembelian        | Rp              | -     | Rp     | -          |
| 5120      | Potongan pembelian      | Rp              | -     | Rp     | -          |
| 6100      | Harga pokok penjualan   | Rp              | -     | Rp     | -          |

### **Tabel 14 Neraca Setelah Penutupan**

| 6110  | Gaji karyawan              | Rp             | - | Rp             | - |
|-------|----------------------------|----------------|---|----------------|---|
| 6111  | Beban listrik, air dan tlp | Rp             | - | Rp             | - |
| 6112  | Beban asuransi             | Rp             | - | Rp             | - |
| 6113  | Beban perlengkapan kantor  | Rp             | - | Rp             | - |
| 6114  | Beban peny. Gedung         | Rp             | - | Rp             | - |
| 6115  | Beban peny. Kendaraan      | Rp             | - | Rp             | - |
| 6116  | Bebam prny. Peralatan      | Rp             | - | Rp             | - |
| 6117  | Beban transport            | Rp             | - | Rp             | - |
| 6118  | Beban service & peralatan  | Rp             | - | Rp             | - |
| 6119  | Beban lain-lain            | Rp             | - | Rp             | - |
| 6120  | Beban adm bank             | Rp             | - | Rp             | - |
| 7100  | Pendapatan bunga bank      | Rp             | - | Rp             | - |
| Total |                            | Rp 172,286,725 |   | Rp 172,286,725 |   |

# **KESIMPULAN DAN SARAN**

## Kesimpulan

Berdasarkan hasil dan pembahasan di atas, dapat disimpulkan sebagai berikut:

1. Hasil rekapitulasi nilai data saldo awal tahun 2022 dan 2023 diperoleh dari pencatatan dan identifikasi data serta transaksi yang terjadi pada UMKM KeFreC Chicken & CoffeShop Shine and Smile Car Wash. Data ini meliputi: Data rekaman dan inventaris harga barang berupa aset bangunan, kendaraan, mesin dan peralatan. Setelah itu, pencatatan data dan harga persediaan berupa persediaan untuk KeFreC, CoffeShop dan Car Wash. Data biaya yang dikeluarkan berupa biaya bahan produksi, biaya tenaga kerja dan biaya operasional. Ada juga data piutang karyawan dan data transaksi periode 2022 hingga 2023 berupa hasil transaksi secara keseluruhan, serta data pendapatan dan pengeluaran berupa rincian rincian pendapatan dan pengeluaran.

2. Mencatat dan menginput data keuangan yang dimiliki oleh UMKM Ayam KeFreC & CoffeShop Shine and Smile Car Wash dimasukkan ke dalam aplikasi excel. Laporan yang dihasilkan dari aplikasi excel adalah 10 lembar, terdiri dari jurnal, buku besar, neraca, ayat jurnal penyesuaian, laba rugi, ekuitas, neraca, arus kas, jurnal penutupan dan neraca setelah penutupan.

## Saran

Saran yang dapat diberikan kepada UMKM Ayam KeFreC & CoffeShop Shine dan Smile Car Wash adalah mempertimbangkan penggunaan sistem pencatatan dan persiapan keuangan menggunakan aplikasi excel yang telah diproduksi dengan harapan dapat mengurangi kesalahan, efektif dan efisien dalam penyusunan laporan keuangan.

## DAFTAR PUSTAKA

- Adriansyah, F. dan Martadinata, S. (2021). Penyusunan pencatatan akuntansi pada usaha mikro kecil dan menengah berdasarkan SAK EMKM studi kasus UD Kurnia Motor Speed. JAFA Journal of Accounting, Finance, and Auditing Vol. 3, No. 02.
- Farisi, Fasa, dan Suharto (2022). Peran UMKM (Usaha Mikro Kecil Menengah) dalam meningkatkan kesejahteraan masyarakat. Jurnal Dinamika Ekonomi Syariah Vol 1, No. 1.
- Hardilawati, W. L. (2020). Strategi bertahan UMKM di tengah pandemi Covid-19. Jurnal Akuntansi dan Ekonomika Vol. 10, No. 1.
- Kadeni, dan Srijani, N. (2020). Peran UMKM (Usaha Mikro Kecil Menengah) dalam meningkatkan
- kesejahteraan masyarakat. Jurnal EQUILIBRIUM Jurnal Ilmiah Ekonomi dan Pembelajarannya Vol. 8, No. 2.

- Limanseto, Haryo (2022). Melalui Dukungan Kebijakan Ekonomi Nasional bagi UMKM, Pemerintah Dorong Kualitas UMKM agar Go Digital dan Go Global. Retrived from: https://www.ekon.go.id/publikasi/detail/4603/melalui-dukungan-kebijakanekonominasional-bagi-umkm-pemerintah-dorong-kualitas-umkm-agar-go-digital-dango-global
- Pratama, M.Y dan Indrawati, L. (2021). Perancangan model laporan keuangan berdasarkan SAK EMKM
- berbasis microsoft excel (studi kasus pada kelompok usaha menengah jasa ekspedisi Pupuk Kujang
- Kab. Karawang). Indonesian Accounting Literacy Journal Vol. 1, No. 2.
- Sari, D.I, Ferdawati dan Eliyanora. (2022). Penyusunan laporan keuangan berdasarkan ISAK 35. Jurnal Accounting Information System, Taxes, and Auditing Vol. 1, No. 1.
- Simangunsong, R. (2022). Pengaruh usaha mikro kecil dan menengah terhadap pertumbuhan di Indonesia. Jurnal Wadah Ilmiah Penelitian Pengabdian Untuk Nommensen. Vol. 1, No. 1.
- Tarigan, Dewi, Pribadi. (2022). Keberlangsungan usaha mikro, kecil, dan menengah di masa pandemi: dukungan kebijakan pemerintah. *Jurnal BPPK Vol. 15, No. 1.*
- Widiaswati, B dan Hambali, D. (2020). Penerapan penyusunan laporan keuangan berdasarkan Standar Akuntansi Keuangan Entitas Mikro, Kecil, dan Menengah (SAK EMKM) pada UMKM UD Sari Bunga. *JAFA Journal of Accounting, Finance, and Auditing Vol. 2, No.* 2.